## How to find your

## Summer Work Assignments

on Schoology

- 1. Login to mnps.schoology.com using your MNPS ID and password.
- 2. Click on "Groups" in the top menu

| METRO NASHVILLE COURSES GROUPS RESU                                  | DURCES                                  | C                                          | <b>K</b> 88 | 000    | $\boxtimes$ | ୟ |
|----------------------------------------------------------------------|-----------------------------------------|--------------------------------------------|-------------|--------|-------------|---|
| Groups                                                               |                                         |                                            |             |        |             |   |
| 3. Click on "My Groups'                                              | ' and select the "Schoo                 | ol Groups" tab                             |             | -      |             |   |
| Groups                                                               |                                         |                                            |             |        |             |   |
| My Groups School Groups Pul                                          | olic Groups                             |                                            |             |        |             |   |
| Current Archived                                                     |                                         |                                            |             |        |             |   |
| 4. Scroll Down until you                                             | see the "MLK Summ                       | er Assignments'                            | 'groi       | up     |             |   |
| MLK Chinese Honor Society 马<br>Martin Luther King Jr School · 17 mer | 丁路德金中学中文荣誉学会<br>nbers                   |                                            |             |        |             |   |
| MLK Prom Committee<br>Martin Luther King Ir School • 9 mem           | bers                                    |                                            |             |        |             |   |
| MLK SUMMER ASSIGNMENTS<br>Martin Luther King Jr School · 19 mer      | <b>b</b><br>mbers                       |                                            | \$          | Ŧ      |             |   |
| 5. Click to join! You sho                                            | uldn't need a code, but<br><b>87RGN</b> | t if you do, it's T                        | ſXW         | 8X-    | -           |   |
| 6. Find your assignments                                             | in the "Resources" Se                   | ection of the gro                          | oup         |        |             |   |
| Albums                                                               |                                         |                                            |             |        |             |   |
| Section 2018 Members (19)                                            |                                         |                                            |             |        |             |   |
| Resources The fo                                                     | olders are organized by                 | subject area.                              |             |        |             |   |
| Access Code X<br>TXW8X-87RGN Reset                                   | If you have a questi<br>te              | on about an assignm<br>acher of the class. | ent, en     | nail 1 | the         |   |